+ Đã có tài khoản trên cổng DVCQG.

+ Có tài khoản tại các ngân hàng (có đăng ký giao dịch điện tử) hoặc tài khoản ví điện tử để thanh toán NVTC.

- + Phải thanh toán hết NVTC trên cổng DVCQG.
- + Số điện thoại để nhận mã xác thực OTP
- + Email để nhận thông tin thông báo thanh toán nghĩa vụ thuế.

## 1. Trường hợp Công dân chưa có tài khoản thì thực hiện đăng ký cấp tài khoản theo hướng dẫn của Cổng DVCQG.

Bước 1: Công dân đăng nhập vào Cổng DVCQG (https://dichvucong.gov.vn). Sau đó chọn đăng ký để tạo tài khoản cá nhân

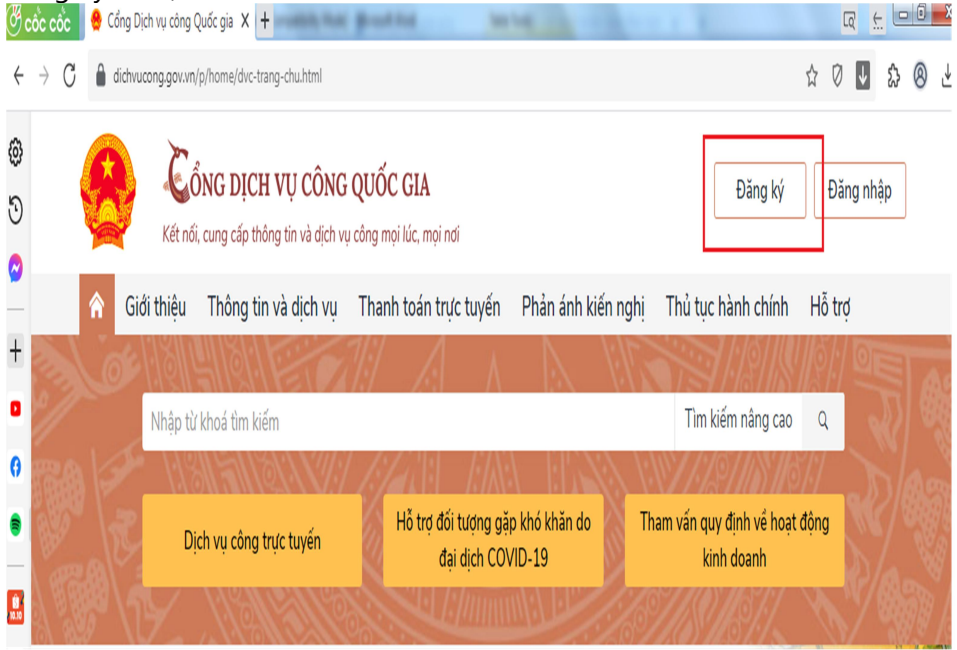

Bước 2: Hiển thị cửa sổ công dân lựa chọn các tùy chọn và tiến hành tạo lập tài khoản. Chọn 1 lựa chọn như hình (*Lưu ý*: CMT/CCCD đăng ký đúng số điện thoại đã cung cấp.Kiểm tra số điện thoại có phải đăng ký cho số CMT/CCCD này không thì soạn tin TTTB gửi 1414)

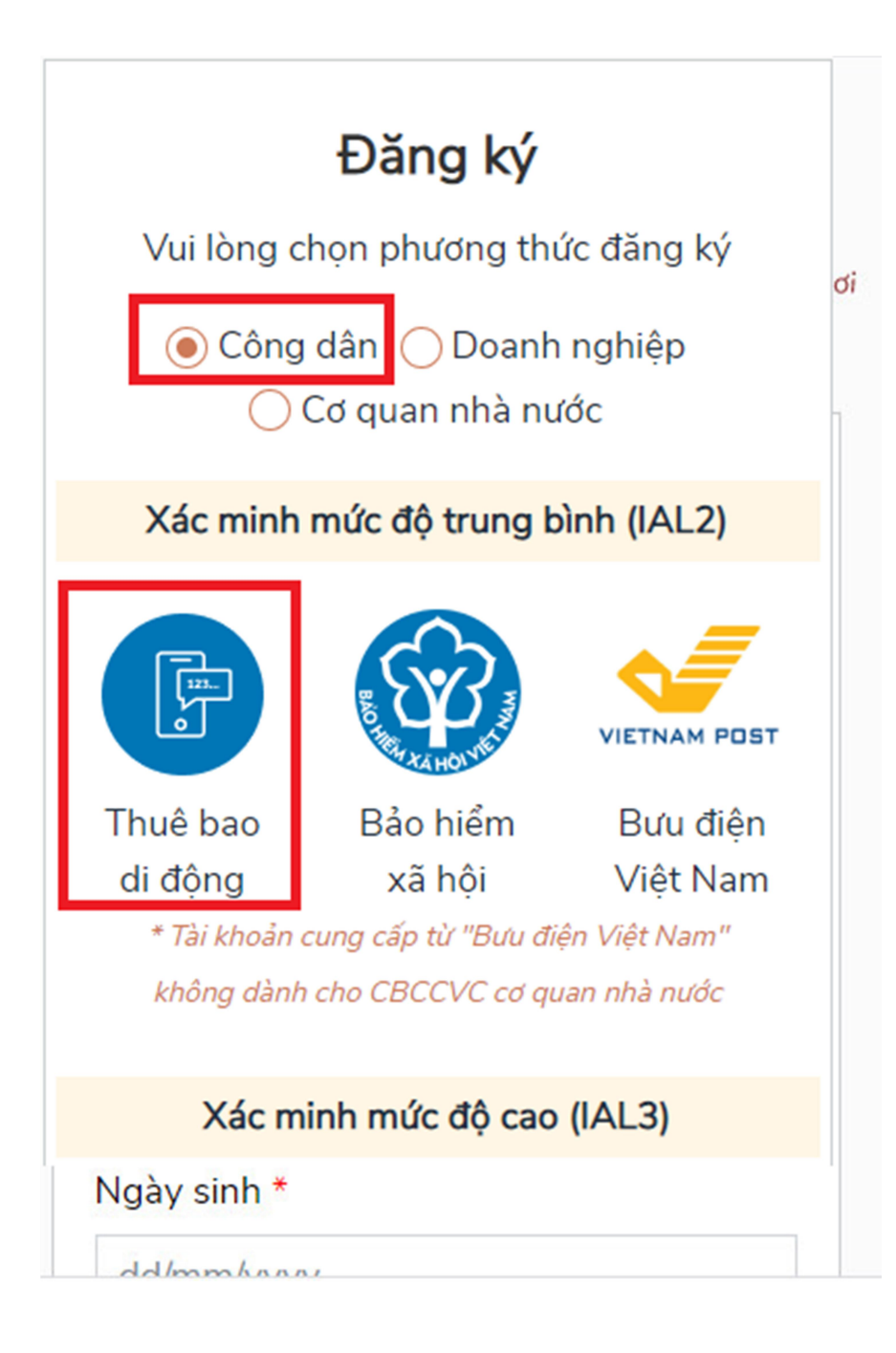

Nhập thông tin bắt buộc \* theo hiển thị để đăng ký tạo tài khoản.

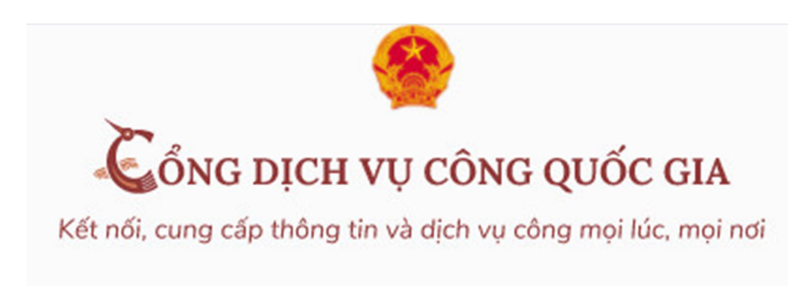

|          | Thuê bao di đông        |
|----------|-------------------------|
|          |                         |
|          | (Chỉ dành cho công dân) |
| ên đăn   | g nhập (Số CMT/CCCD) *  |
| Nhập s   | số CMT/CCCD             |
| ⊣ọ tên * |                         |
| Nhập l   | nọ tên                  |
| lgày sir | <b>ւի *</b>             |
| dd/mm    | hanne                   |

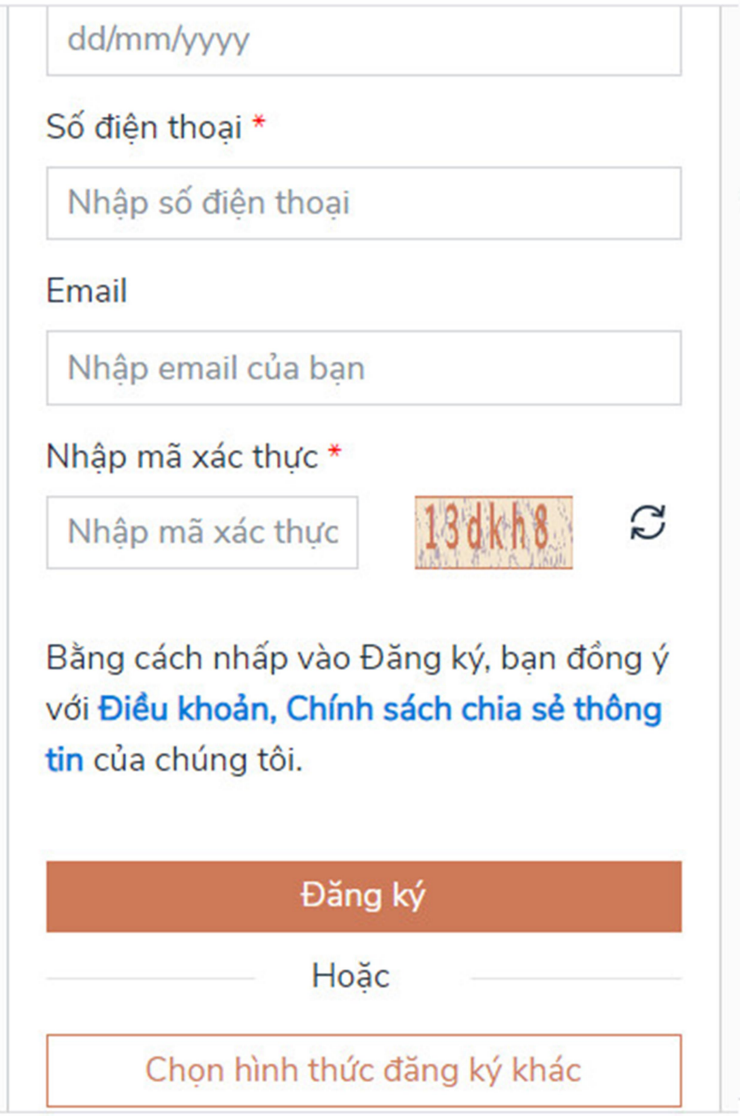

Mã OTP được gửi về số điện thoại đã đăng ký.

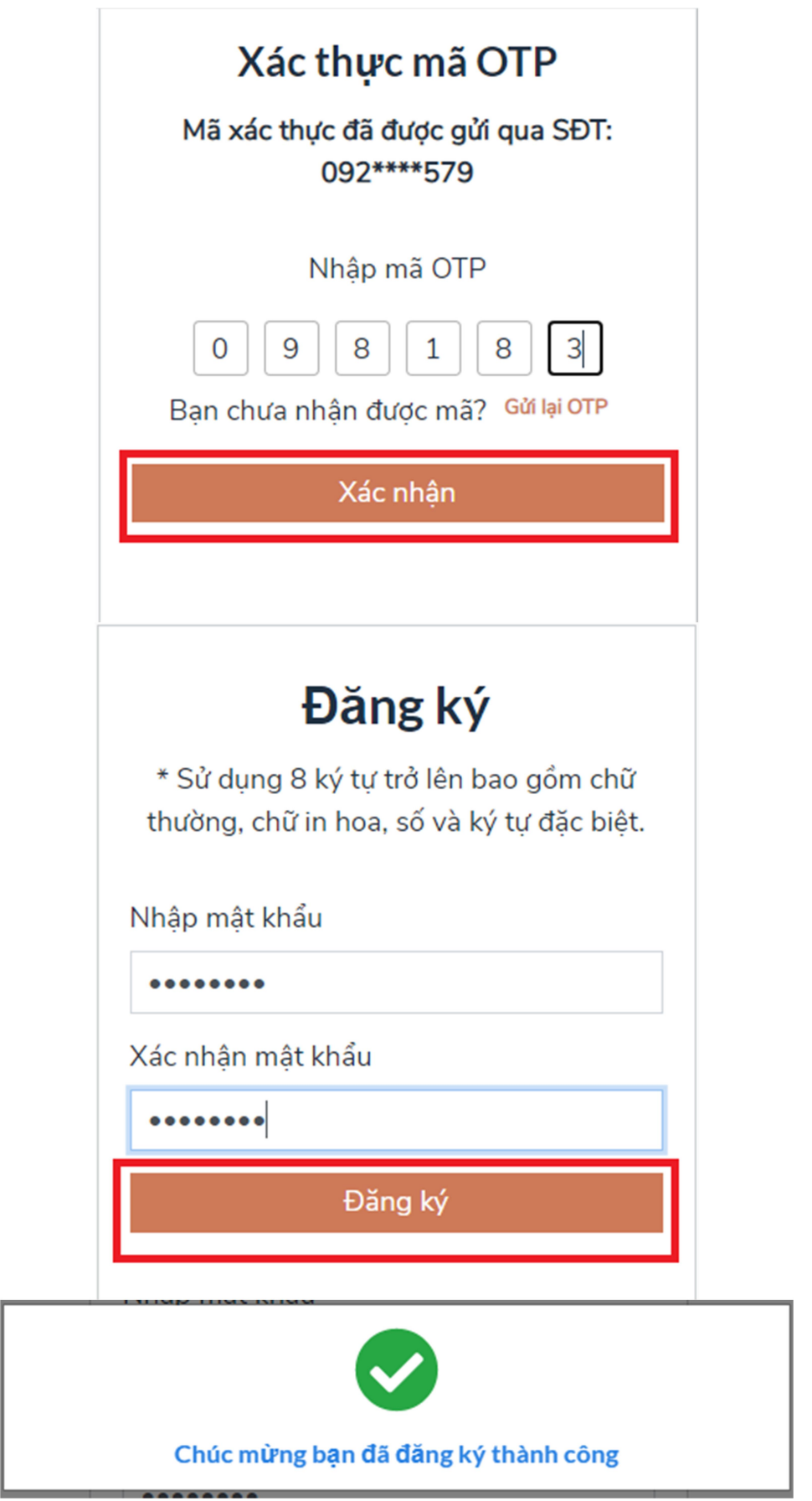

Bước 3: Sau khi tạo lập tài khoản thành công, công dân đăng nhập vào cổng DVCQG theo địa chỉ: https://www.dichvucong.gov.vn/ để thanh toán trực tuyến nghĩa vụ tài chính về đất đai

# 2. Đối với với công dân đã có tài khoản trên Cổng DVCQG trình tự các bước thực hiện như sau:

- Bước 1: Công dân đăng nhập vào tài khoản trên Cổng Dịch vụ công quốc gia (https://dichvucong.gov.vn).

Công dân chọn chức năng Thanh toán nghĩa vụ tài chính về đất, nhập Mã hồ sơ (trên phiếu hẹn), Số CMT hoặc CCCD của người mua hoặc người bán.

Cổng DVCQG hiển thị toàn bộ số tiền theo từng thông báo thuế để Công dân thanh toán qua các Ngân hàng/ đơn vị TGTT

Chọn Thanh toán trực tuyến-> chọn Nộp thuế, lệ phí trước bạ về đất đai

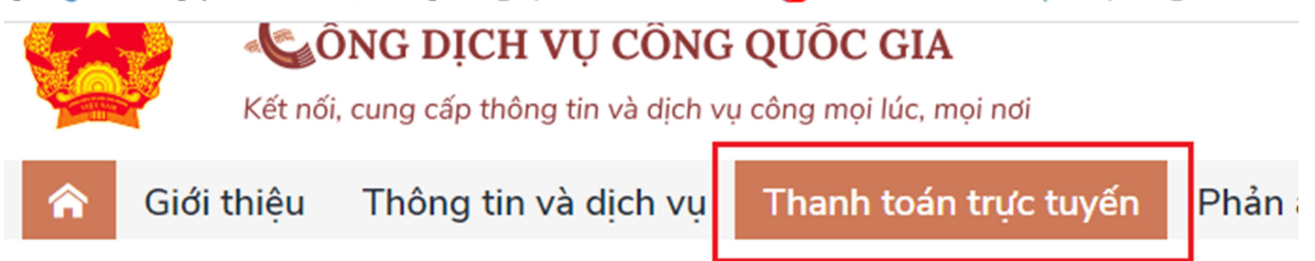

Cổng Dịch vụ công quốc gia > Thanh toán trực tuyến

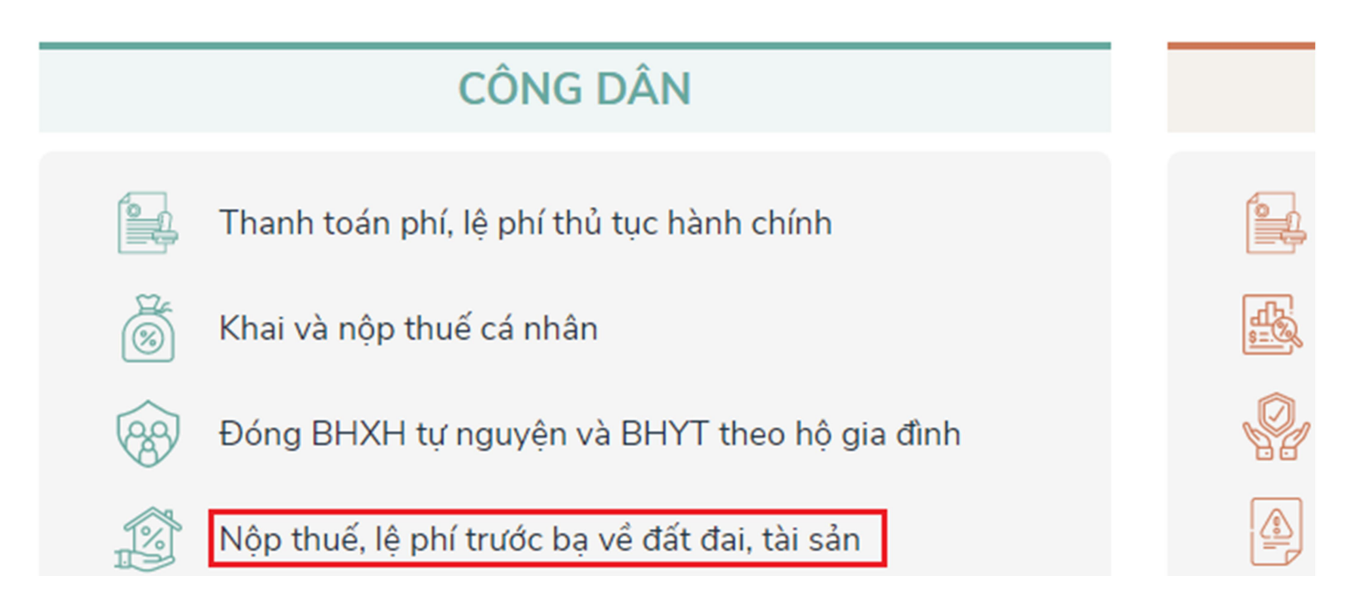

 Bước 2: Thực hiện tra cứu thông tin thanh toán bằng: 1. Mã hồ sơ và 2. Thông tin về CCCD/CMT của cá nhân có liên quan hoặc Giấy chứng nhận quyền sử dụng đất. Click tra cứu để hiển thị kết quả tra cứu

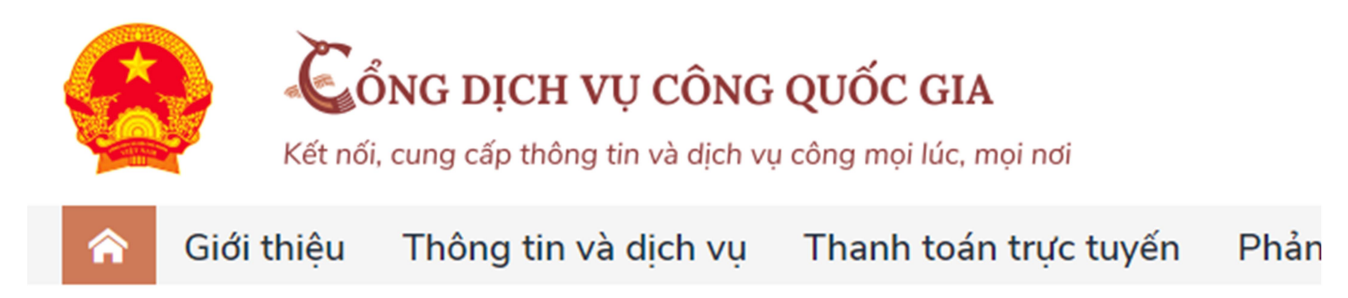

Cổng Dịch vụ công quốc gia > Thanh toán trực tuyến > Thanh toán nghĩa vụ tài chính về đất

## Thanh toán nghĩa vụ tài chính về đất đai

| Mã hồ sơ *                                                                              | Số CMNI            |
|-----------------------------------------------------------------------------------------|--------------------|
| Nhập mã hồ sơ                                                                           | Nhập C             |
| Mã hồ sơ được ghi trong "Giấy tiếp nhận hồ sơ và hẹn trả kết quả"<br><mark>Ví dụ</mark> | Số CMN<br>người nh |
|                                                                                         | Tra cứu            |

-Bước 3: Lựa chọn loại thuế, lệ phí phải nộp và thực hiện thanh toán trên Cổng Dịch vụ công quốc gia.

### Thông tin nộp nghĩa vụ tài chính:

| Chọn thanh toán | Người nộp thuế                          | Số thông báo                |      |
|-----------------|-----------------------------------------|-----------------------------|------|
| 0               | <b>Đoàn Thị Hằng</b><br>MST: 8710226912 | LTB2111301-TK0015141/TB-CCT | Lệ p |
|                 |                                         |                             | Tổn  |
| $\bigcirc$      | Vũ Đình Thuyết                          | LTB2111301-TK0015142/TB-CCT | Thu  |
|                 | MST: 8036087538                         |                             | Tổn  |

Vui lòng chọn mỗi lần một mã số thuế để thực hiện thanh toán

#### Thanh toán

| Ξ Chọn ngân hàng                                                                                      | 🖺 Thông tin đơn hàng                                                                               |
|----------------------------------------------------------------------------------------------------|----------------------------------------------------------------------------------------------------|
| VietunBank VietunBank   Norgelini (socialized) BDDV (socialized)   If it di thé ngàn hàng & vi Paulon | Đơn hàng<br>Thanh toan thue dat_ma ho<br>so 000.00.11.H40-210810-<br>0212_ma so thue<br>8710226912 |
| S NgânLượng.vn                                                                                        | Nhà cung cấp<br>Cổng DVCQG (Portal)                                                                |
| Chọn ví điện tử                                                                                       | Phí giao dịch<br>0 VND                                                                             |
| VNPTPay                                                                                               | Giá trị thanh toán:<br>3.000.000 VND                                                               |
|                                                                                                    | THANH TOÁN                                                                                         |

- Bước 4: Khi thực hiện thanh toán thành công, thông tin trạng thái giao dịch và chứng từ điện tử được lưu trong tài khoản của người dùng; đồng thời, được chuyển tới Cổng Dịch vụ công, hệ thống thông tin một cửa điện tử của địa phương để cán bộ xử lý các bước tiếp theo và trả kết quả cho người dân.